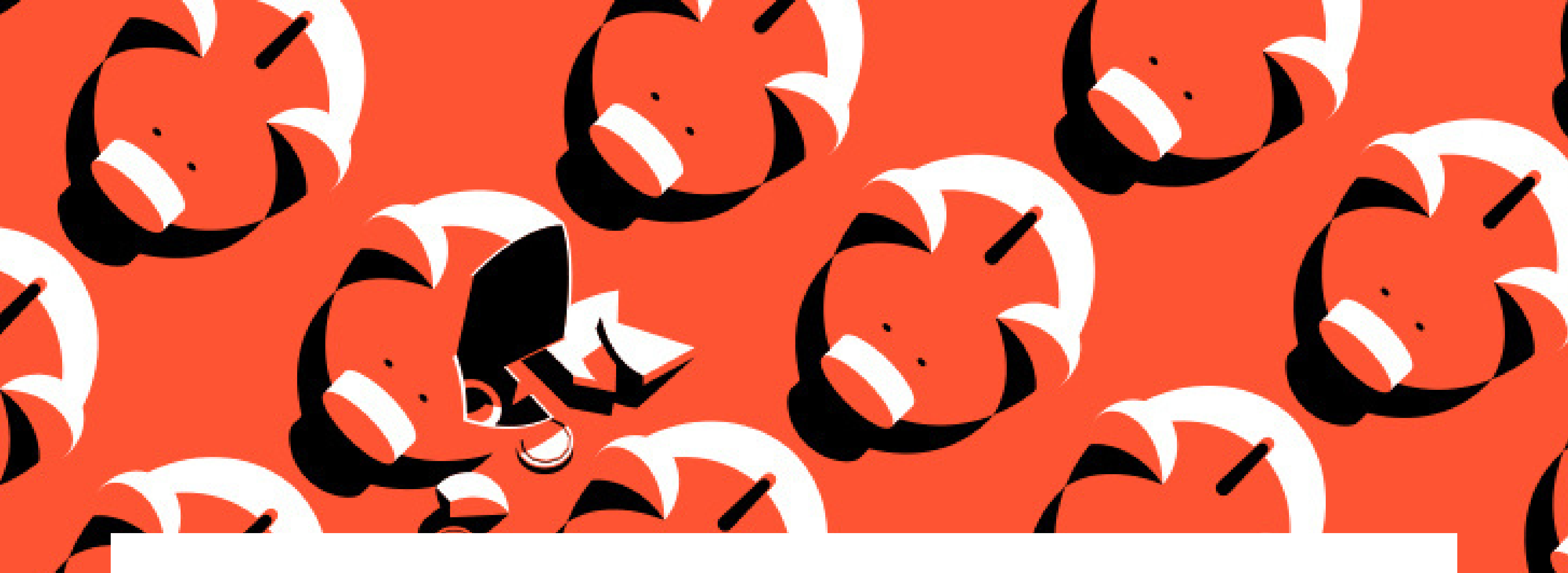

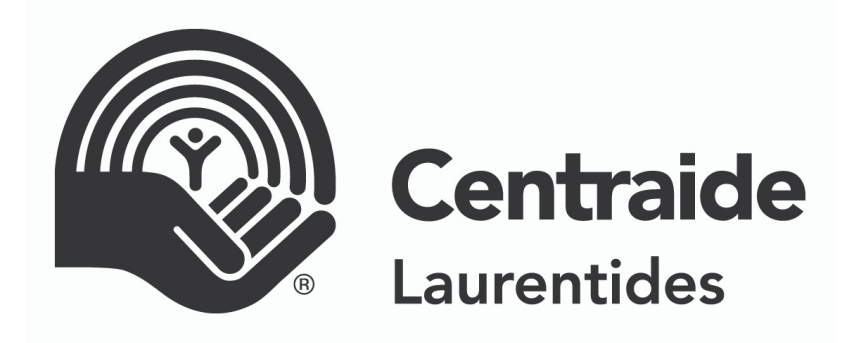

# **GUIDE D'UTILISATEUR**

CRÉER VOTRE CAMPAGNE SUR LA PLATEFORME DE DON EN LIGNE

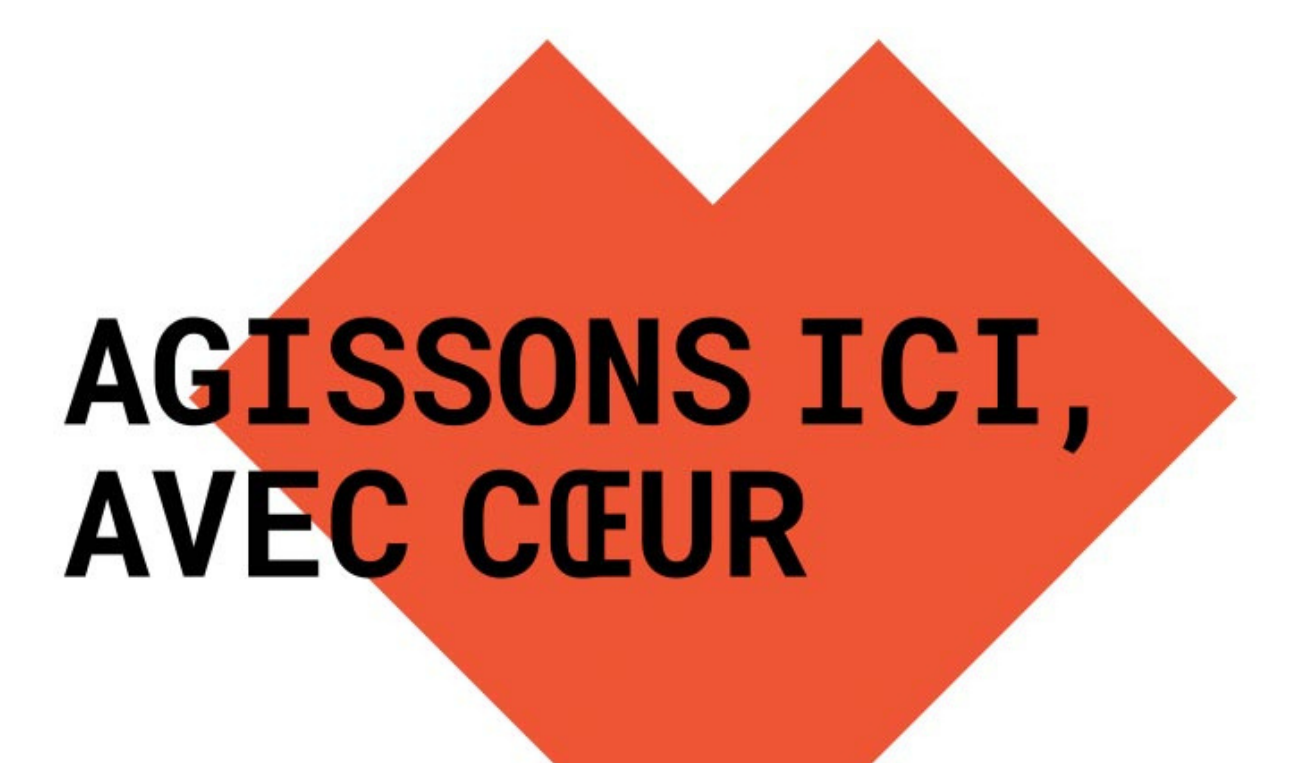

## **PLATEFORME DE DON EN LIGNE** CRÉER VOTRE CAMPAGNE EN 5 ÉTAPES FACILES

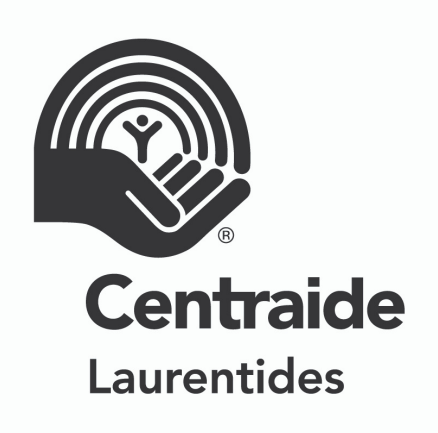

Planifier un rendez-vous en individuel avec votre conseillère Centraide Laurentides afin qu'elle vous accompagne dans la création de votre campagne en ligne.

2

Créer votre compte afin de soumettre votre campagne sur la plateforme de don en ligne (voir les étapes à la page suivante)

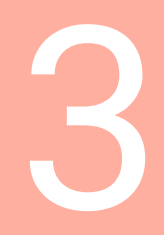

Modifier le contenu de votre campagne sur la plateforme de don en ligne afin de le personnaliser à votre entreprise (visuels, texte de présentation, etc.). Cette étape peut être faite en collaboration avec l'équipe de Centraide Laurentides.

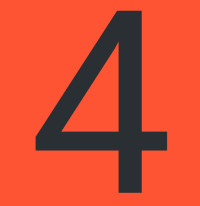

Personnaliser le contenu de votre formulaire de don ligne selon vos besoins. L'équipe de Centraide Laurentides fera la conception de votre formulaire que vous devrez approuver.

5

Activation et mise en ligne de votre campagne sur la plateforme de don. Vous pouvez désormais diffuser cette campagne auprès des employés en partagant l'hyperlien de différentes façons: intranet, courriel, QRcode, affiches, etc.

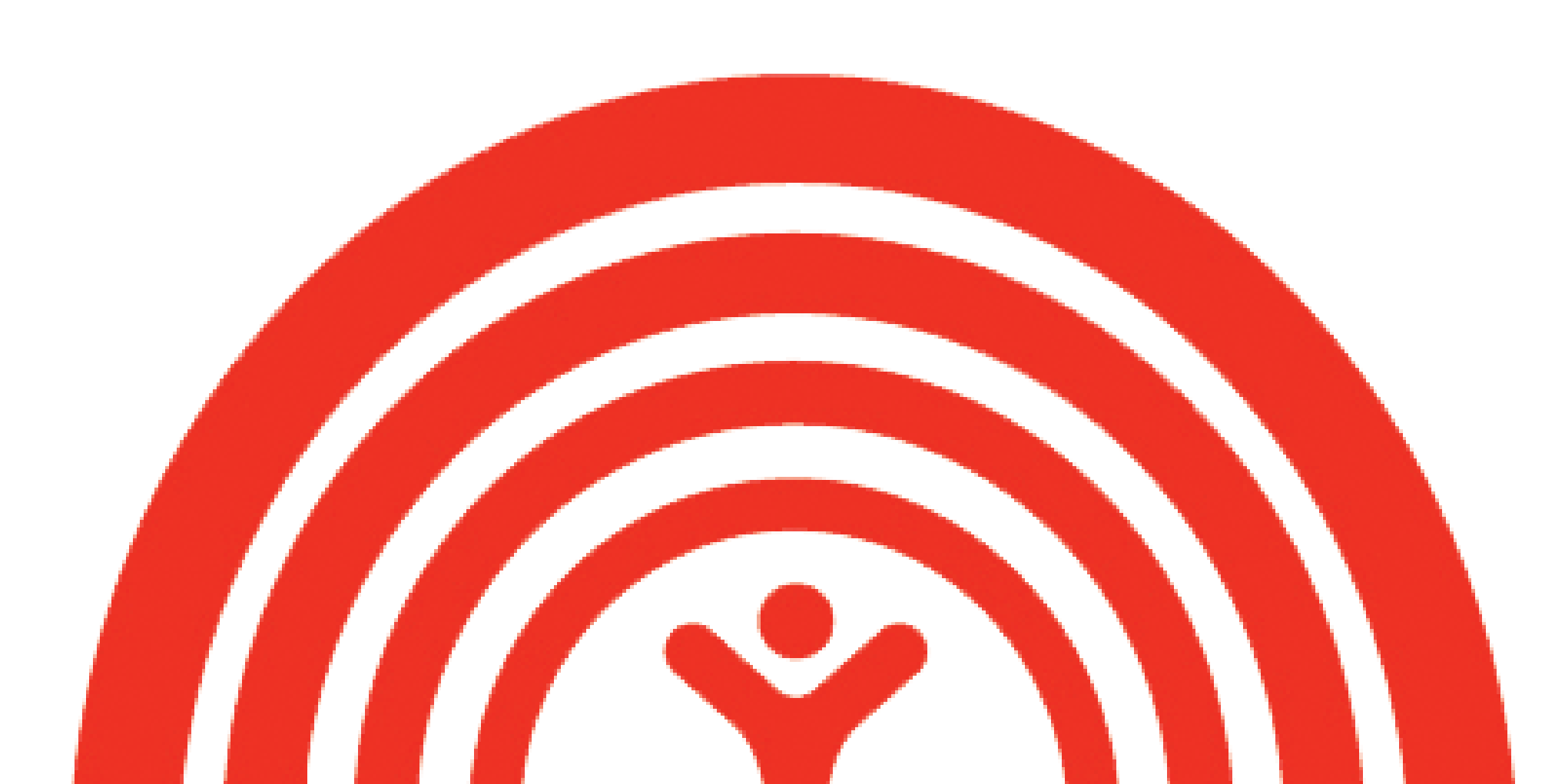

## PLATEFORME DE DON EN LIGNE CRÉATION DE VOTRE CAMPAGNE EN LIGNE EN QUELQUES ÉTAPES

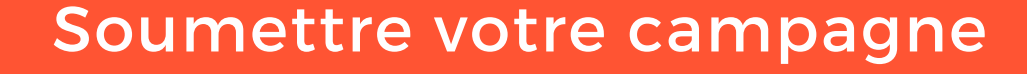

À l'adresse suivante: www.jedonneenligne.org/centraidelaurentides/campa gne/campagne2020/defi

### Inscrire votre adresse courriel professionnelle

Afin de créer votre identifiant pour accéder à l'intranet de la plateforme de de don en ligne. C'est avec cette adresse vous que devrez vous connecter et c'est à cette adresse que vous recevrez toutes les notifications de dons.

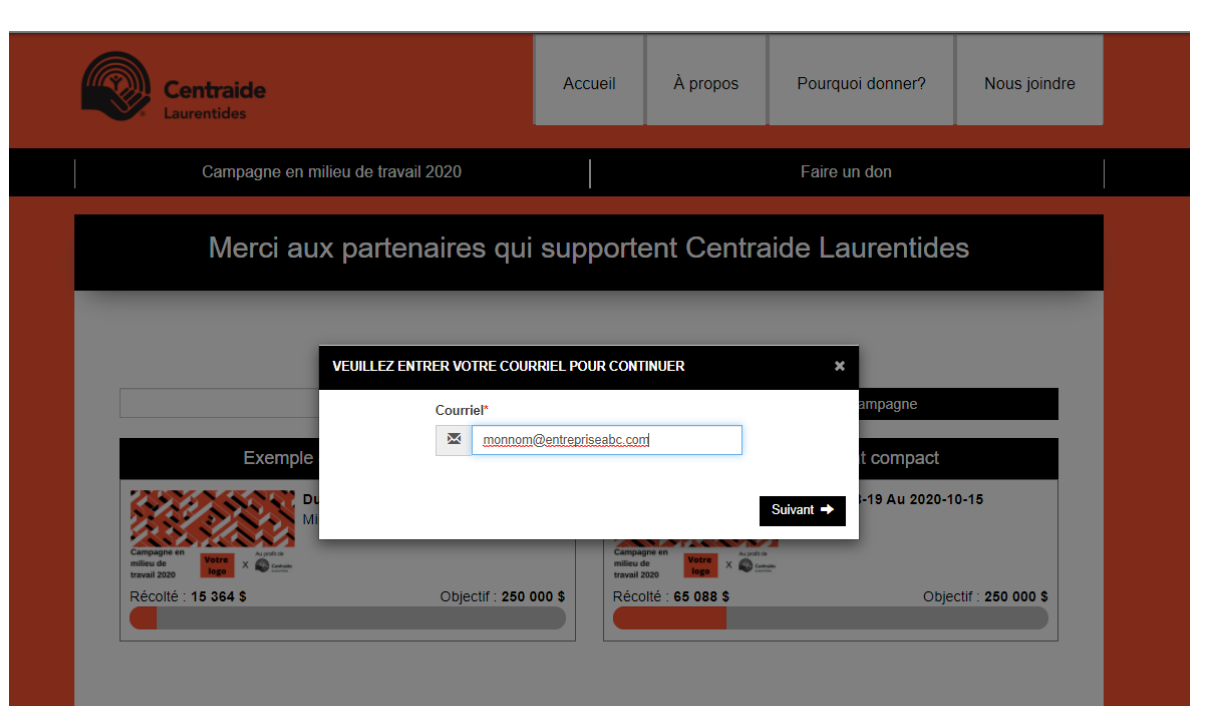

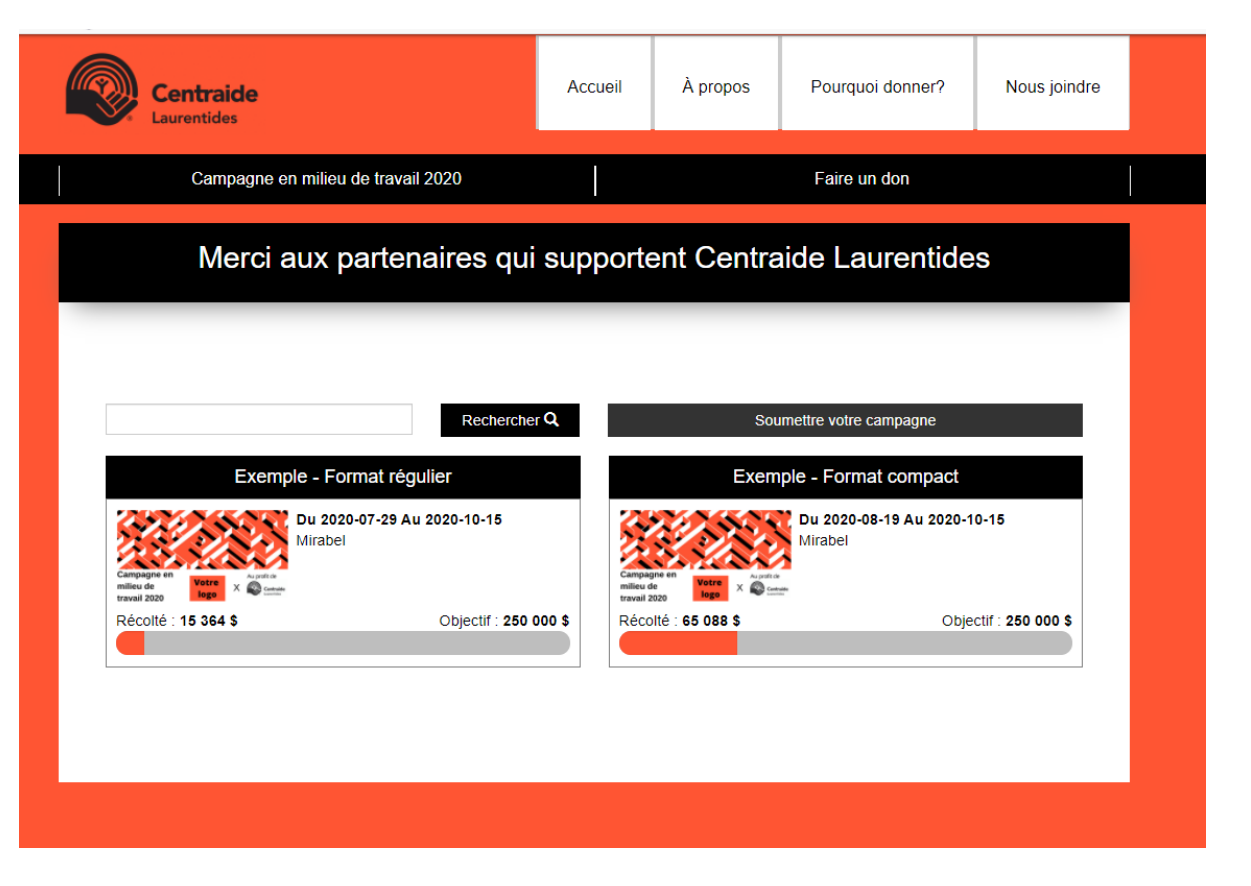

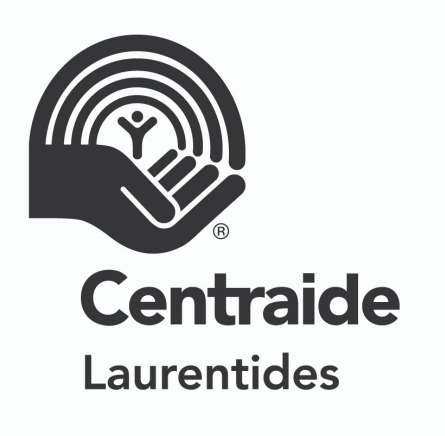

#### Inscription d'une entreprise

À noter que les champs: Nom de l'entreprise, Objectif, Date(s) du défi ainsi que Dates de visibilité doivent être complétés. Mais il sera possible de les modifier en tout temps par la suite.

#### Inscription d'une entreprise

| Nom de l'entreprise*    |                | Objectif*  |     |
|-------------------------|----------------|------------|-----|
| Entreprise ABC          |                | 32000      | \$  |
| Date(s) du défi*        |                |            |     |
| Début :                 |                | Fin :      |     |
| 2020-09-14              | <b> </b>       | 2020-11-13 | Ħ   |
| Dates de visibilité*    |                |            |     |
| Début :                 |                | Fin :      |     |
| 2020-09-14              | <b> </b>       | 2020-11-20 | Ħ   |
| Adresse de l'entreprise |                |            |     |
| Mirabel                 |                |            |     |
| Dptions d'inscription*  | ~              |            |     |
| mages du carrousel      |                |            | 0/! |
| A                       | ijouter un     | e image    |     |
| X G 🖨 🛧 🖈 📼 🗮 🏛         | Ω              |            |     |
| Police - Taile - B I    | <u>U A</u> - I |            |     |
| Police - Taile - B I    | <u>u A</u> - I |            |     |

## PLATEFORME DE DON EN LIGNE CRÉATION DE VOTRE CAMPAGNE EN LIGNE EN QUELQUES ÉTAPES (SUITE)

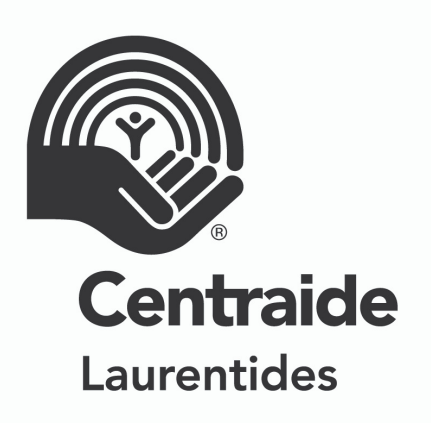

### Création de votre compte

À la section Identifiant de connexion, nous vous conseillons d'utiliser votrescourriel professionnel tel qu'inscrit préalablement. C'est avec cette adresse courriel et le mot de passe associé, que vous allez pouvoir vous connecter à votre compte sur la plateforme en ligne afin d'y apporter des modifications.

|         | P                  | articulie | a.        | Or     | ganisa | tion       |   |  |  |
|---------|--------------------|-----------|-----------|--------|--------|------------|---|--|--|
| Titre d | litre de civilité* |           |           |        |        |            |   |  |  |
| Mad     | lame               |           |           |        |        |            | ~ |  |  |
| Préno   | m*                 |           |           |        |        |            |   |  |  |
| 1       | 1 Marie-Eve        |           |           |        |        |            |   |  |  |
| Nom*    | Nom*               |           |           |        |        |            |   |  |  |
| 1       | Gervais            |           |           |        |        |            |   |  |  |
| Pays*   | Pays*              |           |           |        |        |            |   |  |  |
| Can     | Canada 🗸           |           |           |        |        |            |   |  |  |
| Provin  | 'rovince*          |           |           |        |        |            |   |  |  |
| Qué     | bec                |           |           |        |        |            | ~ |  |  |
| No. d   | civique*           | Type de   | e rue     |        | Nom    | de la rue* |   |  |  |
| 12      | 50                 |           | ~         | *      | Micł   | nèle-Bohec |   |  |  |
| App.    | . / bureau         |           |           | No.a   | pp.    |            |   |  |  |
|         |                    |           | ~         | No     | app.   |            |   |  |  |
| Je n'a  | rrive pas à insc   | rire mor  | n adresse |        |        |            |   |  |  |
| Ville*  |                    |           |           |        |        |            |   |  |  |
| Blair   | nville             |           |           |        |        |            |   |  |  |
| Code    | postal*            |           |           |        |        |            |   |  |  |
| J7C     | 5S4                |           |           |        |        |            |   |  |  |
| Tél. ré | sidence            |           |           |        |        |            |   |  |  |
| s.      | Tél. résidence     | 2         |           |        |        |            |   |  |  |
| Tél. bu | ureau              |           |           |        |        | Poste      |   |  |  |
| ٩.      | Tél. bureau        |           |           |        |        | Poste      |   |  |  |
| Cellula | aire               |           |           |        |        |            |   |  |  |
|         | 514-497-740        | )         |           |        |        |            |   |  |  |
| Date d  | le naissance       |           |           |        |        |            |   |  |  |
| Ann     | ée 🗸               | Ν         | Mois      | `      | 1      | Jour       | ~ |  |  |
|         |                    |           |           |        | _      |            |   |  |  |
| lder    | ntifiant de conne  | xion      |           |        |        |            |   |  |  |
| Cou     | urriel*            |           |           |        |        |            |   |  |  |
| P       | ersonnel 🗸         | ·         | 🖾 m       | _eve2( | @yaho  | o.com      |   |  |  |
| Cou     | urriel de confirm  | nation*   |           |        |        |            |   |  |  |
|         | m_eve2@            | /ahoo.c   | om        |        |        |            |   |  |  |
| Mot     | de passe*          |           |           |        |        |            |   |  |  |
|         |                    |           |           |        |        |            |   |  |  |

#### Création de votre compte (suite)

Cliquer sur suivant pour créer votre compte.

| Centraid<br>Laurentides                                  | Centraide<br>Laurentides FACE AUX ENJEUX LOCAUX,<br>NE SOYONS<br>#JamaisIndifférents |            |      |       |                              |  |  |  |  |
|----------------------------------------------------------|--------------------------------------------------------------------------------------|------------|------|-------|------------------------------|--|--|--|--|
| Cr                                                       | éation de for                                                                        | mulaire CN | IT   |       |                              |  |  |  |  |
| Transaction                                              |                                                                                      |            |      |       |                              |  |  |  |  |
| Création d'une Campagne en milieu de travail             | 1                                                                                    | x          | 0,00 | s =   | 0,00                         |  |  |  |  |
|                                                          |                                                                                      |            |      |       |                              |  |  |  |  |
|                                                          | ← Précédent                                                                          | Suivant 🔶  |      |       |                              |  |  |  |  |
| Numéro d'enregistrement de l'organisme : 10688 5270 RR00 | 001                                                                                  |            |      | Temps | restant à votre session : 14 |  |  |  |  |

### Valider votre identifiant

Valider votre compte puis cliquer sur suivant.

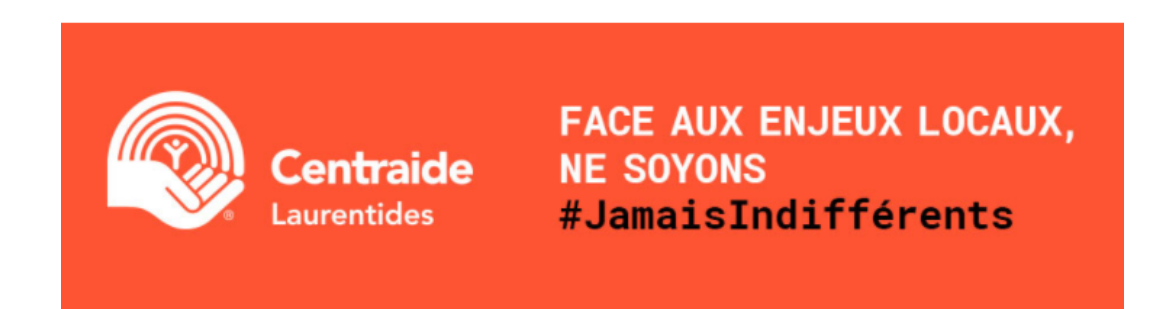

Création de formulaire CMT

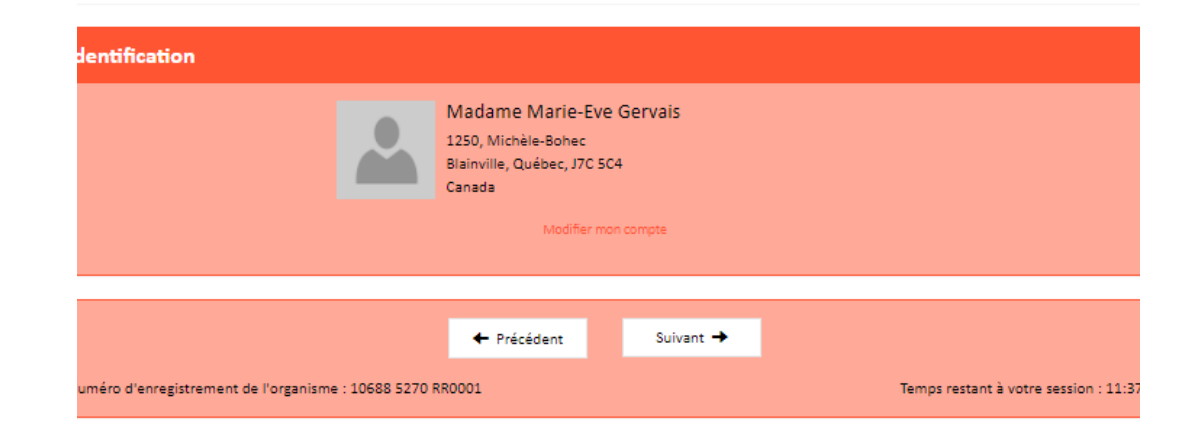

## PLATEFORME DE DON EN LIGNE CRÉATION DE VOTRE CAMPAGNE EN LIGNE EN QUELQUES ÉTAPES (SUITE)

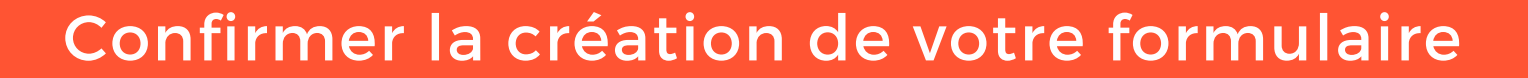

Valider le résumé de la transaction et cliquer sur Confirmer pour valider.

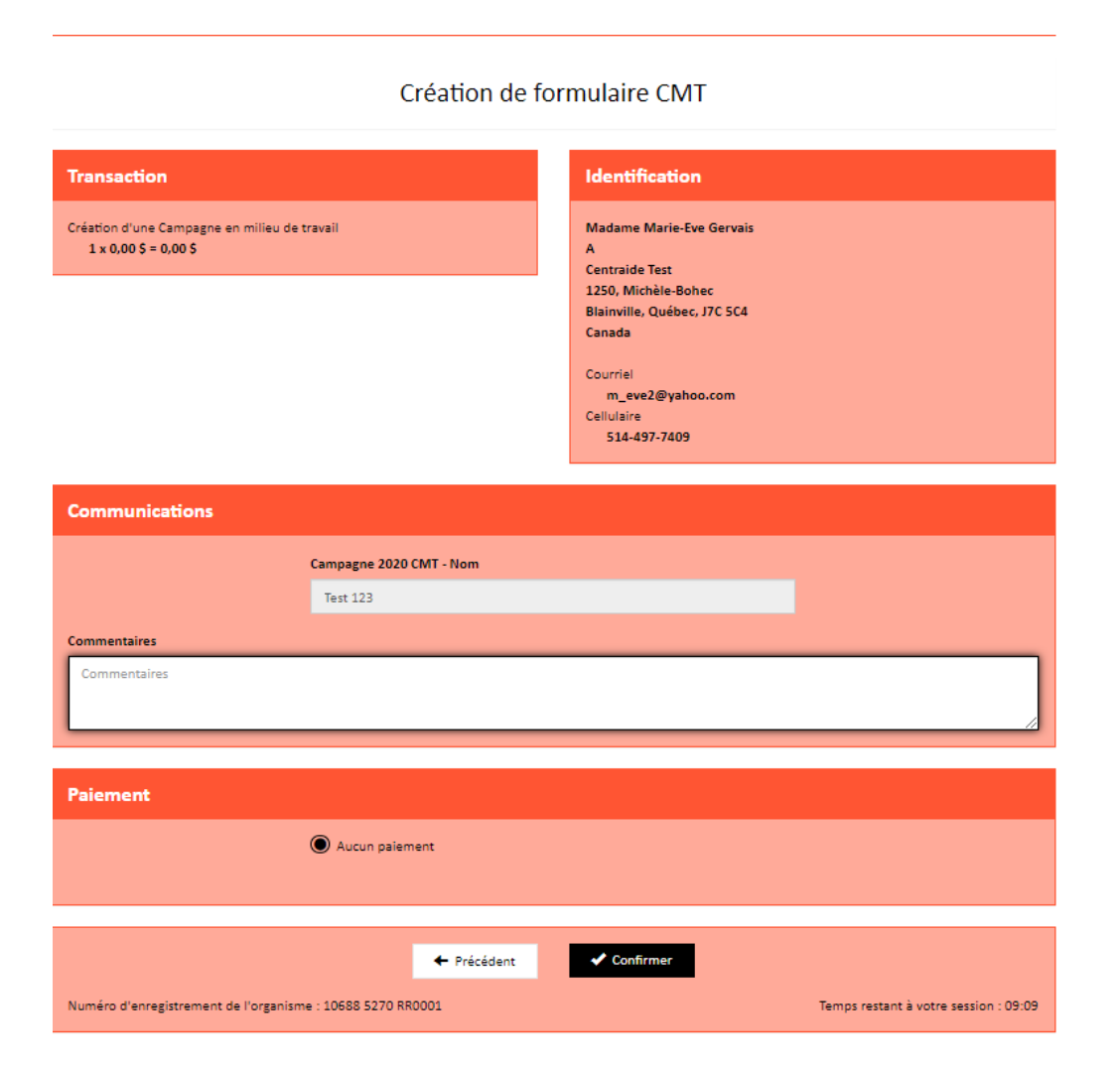

Centraide

Laurentides

#### Gérer votre campagne

La création de votre compte est complété. Vous pouvez désormais gérer votre campagne via la plateteforme de don en ligne. L'équipe de Centraide Laurentides devra finaliser votre formulaire personnaliser avant d'approuver votre campagne. D'ici là, vous pouvez quand même personnaliser le contenu.

| Centraic<br>Laurentides | le                                                           | Accueil   | À propos                | Pourquoi donner? | Nous joindre         |  |  |  |  |  |
|-------------------------|--------------------------------------------------------------|-----------|-------------------------|------------------|----------------------|--|--|--|--|--|
|                         | Accéder à ma page                                            |           |                         | Faire un don     |                      |  |  |  |  |  |
|                         | Gérer ma camapgne                                            |           |                         |                  |                      |  |  |  |  |  |
| Sournettre votre e      | Soumettre votre campagne Voir les campagnes en milieu de tra |           |                         |                  |                      |  |  |  |  |  |
| Mes défis               |                                                              | Membres A | dresse de<br>entreprise | Objectif Appr    | ouvé                 |  |  |  |  |  |
| <u>a</u> ta             | Entreprise ABC                                               | 0 Mirat   | el                      | 32 000 \$ Non    | <ul> <li></li> </ul> |  |  |  |  |  |
|                         |                                                              |           |                         |                  |                      |  |  |  |  |  |
|                         |                                                              |           |                         |                  |                      |  |  |  |  |  |
|                         |                                                              |           |                         |                  |                      |  |  |  |  |  |
|                         |                                                              |           |                         |                  |                      |  |  |  |  |  |
|                         |                                                              |           |                         |                  |                      |  |  |  |  |  |

#### Modifier votre campagne

Vous pouvez en tout temps modifier/bonifier votre page de campagne. Afin de faciliter votre travail, nous avons créé des visuels à personnaliser (pour les images de carrousel) ainsi qu'un texte générique pouvant être utilisé pour la section Description. Tous ces outils sont disponible sur notre site Internet.

En tout temps, vous pouvez communiquer avec votre conseillère Marie-Eve Gervais au 514-497-7409 afin qu'elle vous accompagne dans la création de votre page de campagne.

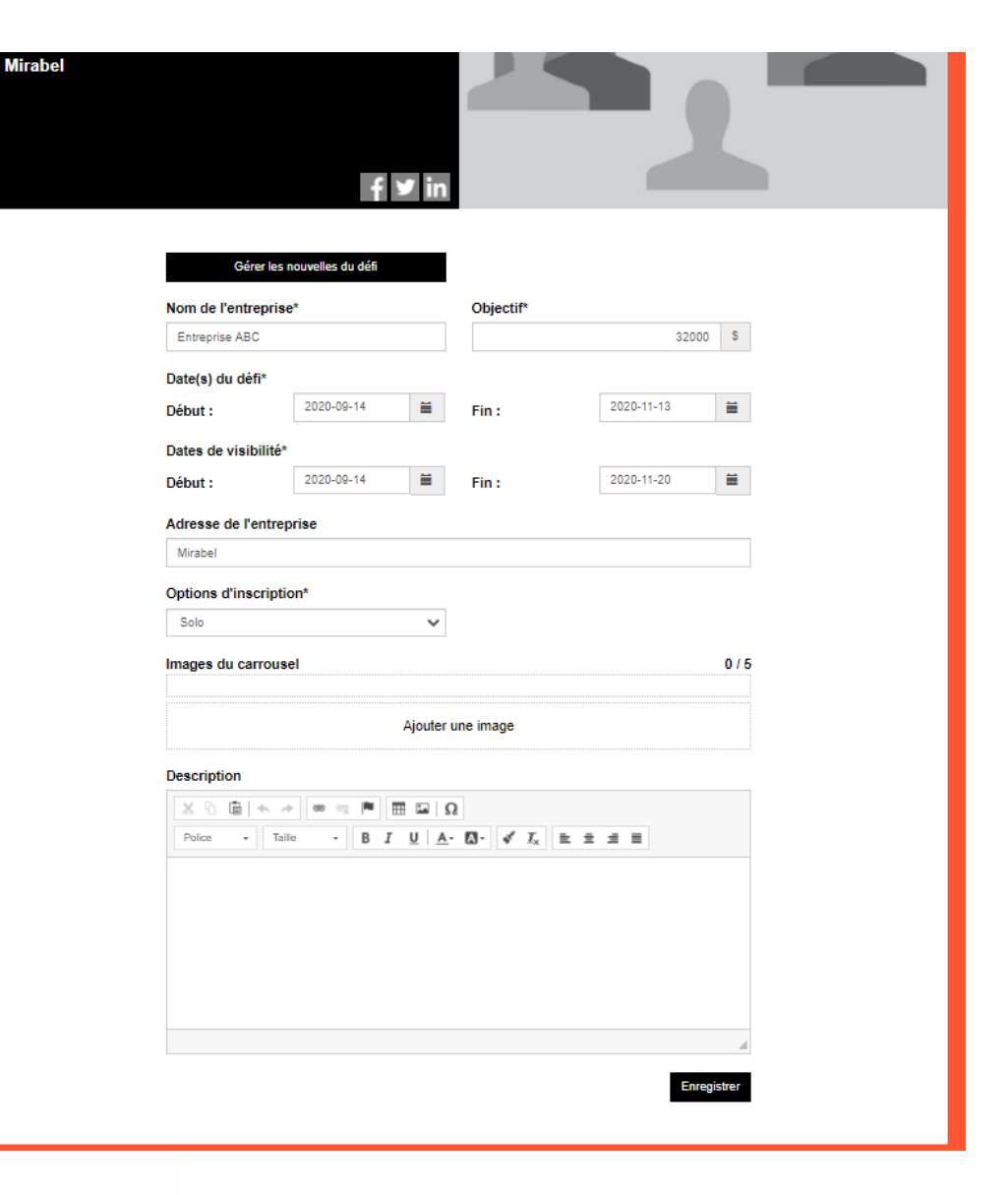